# 那珂川町 体育施設等予約システム操作説明書 (ケータイ用・簡易版)

那珂川町体育施設等予約システムに利用者登録して頂き、誠にありがとうございます。本説明書は、システムをご利用頂くにあたっての 簡単なマニュアルです。なお、本説明書内の画面イメージは本書が簡易版ということでサイズを小さくしていますので、実際ご利用になる 携帯電話の画面でご確認下さい。

(ご注意) ★ 携帯ブラウザの「戻る」ボタンは使わないでください。(システムの下にある「戻る」ボタンをご利用下さい)
 ★ 画面の選択や入力が終わりましたら、画面下の「次へ」ボタンを押して次の画面に進みます。
 ★ケータイ版 http://www.11489.jp/Nakagawa/Mobile/
 ★ 携帯電話のご契約内容によっては、ご利用回数に応じてパケット料(通信料)が課金されますのでご了承下さい。

#### 【抽選】1-1 抽選の申し込み手順(毎月10日から25日までのお申込)

利用月の2カ月前の10日から抽選申込ができるようになります。その際の手順について説明します。

※ 画面表示は携帯端末によって異

なります。

| <b>父共施設予約システム ☆空ぎ照会・予約の申込 読</b> ご着かいでなす。 <b>プラニリーから深す 読</b> 習(種類から深す <b>第四日</b> (おから深す <b>全グメニュー アイメニュー アイメニュー パート アイメニューです。 リー アイノニュー アイノー アイン アイメニューです。 アイン アイン アーシ アーシ アーシ アーシ アーシ アーシ アーシ アーシ アーシ アーシ アーシ アーシ</b> <th><b>公供施設予約システム</b>             「                 秋川月日                 秋川月日                 2015             年「一月25日日                 施設を選択してください。(1~10(牛目/13(牛))                 第六方うかの施設を表示                 12回波頁                の町民体育館                 の町民体育館                 の町民体育館                 の町以作育館                 の中学校近道場                 の西畑重動公園(野球場)                 ・概原運動広場                 の支湾公園                 の支湾公園                 の支湾公園広場                 の大学校環境な学うウンド                の変徳テニスコート                 12 回次頁                 [0]メニューへ</th> <th>公共施設予約システム         公室場選択         西畑重勤公園(野鉄場)         使用料金は前払いです。申請時に町民体         育館窓口でお支払いいただきます。         破式野球も利用することができます。         2015年1月25日(日)         (1)前日へ       3翌日へ         室場を選択してください。         (○:空き △:一部空き ×:空きなし -:         申込期間外 *:公開対象外)         日別へ         ・(抽選)野球場         ≪照用あり≫         [0]メニューへ         4]戻る</th> <th><b>父共施設予約システム</b>            西畑運動公園(野球場)<br/>野球場            2015年1月25日(日)            1前日へ 192日へ           抽選申込ができます。<br/>時間帯を選択してください。(複数)選択できます。<br/>時間帯を選択してください。(複数)選択できます。)           6300~800(0)           (220.172.05時間帯のみを表示&gt;&gt;           (4500~800(0)           11400~1000(0)           11400~1800(0)           11600~1800(0)           11600~2200(0)           1200~2200(0)           12000~2200(0)</th> | <b>公供施設予約システム</b> 「                 秋川月日                 秋川月日                 2015             年「一月25日日                 施設を選択してください。(1~10(牛目/13(牛))                 第六方うかの施設を表示                 12回波頁                の町民体育館                 の町民体育館                 の町民体育館                 の町以作育館                 の中学校近道場                 の西畑重動公園(野球場)                 ・概原運動広場                 の支湾公園                 の支湾公園                 の支湾公園広場                 の大学校環境な学うウンド                の変徳テニスコート                 12 回次頁                 [0]メニューへ | 公共施設予約システム         公室場選択         西畑重勤公園(野鉄場)         使用料金は前払いです。申請時に町民体         育館窓口でお支払いいただきます。         破式野球も利用することができます。         2015年1月25日(日)         (1)前日へ       3翌日へ         室場を選択してください。         (○:空き △:一部空き ×:空きなし -:         申込期間外 *:公開対象外)         日別へ         ・(抽選)野球場         ≪照用あり≫         [0]メニューへ         4]戻る | <b>父共施設予約システム</b> 西畑運動公園(野球場)<br>野球場            2015年1月25日(日)            1前日へ 192日へ           抽選申込ができます。<br>時間帯を選択してください。(複数)選択できます。<br>時間帯を選択してください。(複数)選択できます。)           6300~800(0)           (220.172.05時間帯のみを表示>>           (4500~800(0)           11400~1000(0)           11400~1800(0)           11600~1800(0)           11600~2200(0)           1200~2200(0)           12000~2200(0) |
|----------------------------------------------------------------------------------------------------|----------------------------------------------------------------------------------------------------|----------------------------------------------------------------------------------------------------|----------------------------------------------------------------------------------------------------|
| 「空き照会・予約の申込」から                                                                                                    | 抽選申込をしたい日と施設を選                                                                                                    | 利用したい室場を選択してくだ                                                                                                    | 利用したい時間帯を選択し、「申                                                                                                    |
| 施設の検索をします。                                                                                                    | び、「次へ」を押します。                                                                                                    | さい。                                                                                                    | 込へ」を押します。                                                                                                    |

| 公共施設予約システム         第四クイン         利用者ID         パスワードを入力して、ログイン         利用者ID         パスワード         ●         ●         ●         ●         ●         ●         ●         ●         ●         ●         ●         ●         ●         ●         ●         ●         ●         ●         ●         ●         ●         ●         ●         ●         ●         ●         ●         ●         ●         ●         ●         ●         ●         ●         ●         ●         ●         ●         ●         ●         ●         ●         ●         ●         ●         ●         ●         ●         ● | 公共施設予約システム           那河川2ボーッチームさん           西田東勤公園(野球場)           野球場           2015年1月25日(日)8:00~1000           以下の詳細申請項目を全て申請して、「決定」を押してください。           利用人数な入力してください。           利用人数な入力してください。           ●利用人数の訳を入力してください。           ●利用人数の訳を入力してください。           町内20           町外           ●使用目的を選択してください。           軟式野球(高校生以上)           「6]決定           *:::::::::::::::::::::::::::::::::::: |  |
|----------------------------------------------------------------------------------------------------|----------------------------------------------------------------------------------------------------|--|
|----------------------------------------------------------------------------------------------------|----------------------------------------------------------------------------------------------------|--|

ID とパスワードを入力して「ロ 当選して欲しい順番に優先順位 申し込みに必要な項目を入力 申込内容を確認し、「申込」を押 グイン」を押します。 を入力して「決定」を押します。 し、「決定」を押します。 します。 ※既にログインしている場合この画 ※抽選申込が1つの場合この画面は ※項目は施設によって異なります。 <u>面は表示されません。</u><u>表示されません。</u>

| <mark> 公共施設予約システム</mark><br>那可川 スポーツチームさん<br><del> え 予約定了</del><br>抽選申込を受付しました。                                                                                 |
|----------------------------------------------------------------------------------------------------|
| 2015年1月25日(日)<br>西畑運動公園(野球場)<br>野球場                                                                                                    |
| ●8:00~10:00                                                                                                    |
| 【当選確定した場合の支払期限】2015/1/18<br>(日)<br>「申請内容】利用目的「軟式野球(高校生以<br>上)」、利用人数「20人」、利用人数内割「男20<br>人、町内20人」、使用料区分「通常」<br>「施設使用料】3260円<br>・使用時間を厳守し、使用時間内で後片付け<br>等を行ってください。 |
| <u>室場の選択へ</u><br>日付・施設の選択へ<br>検索画面へ                                                                                                    |
| 0]×=~                                                                                                    |

以上で抽選申込が完了です。

## 【抽選】1-2 抽選申込内容の確認・変更手順

抽選申込内容の確認や変更を行う際の手順を説明します。優先順位設定の変更ができます。

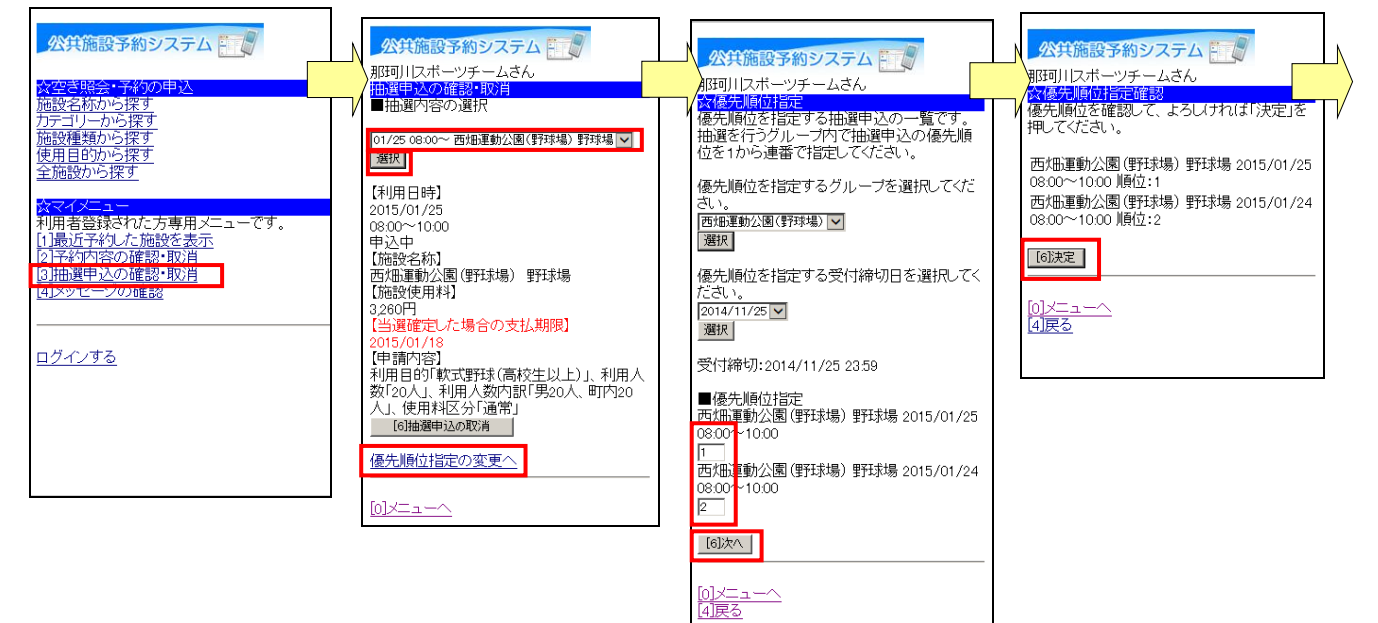

びます。

「抽選申込の確認・取消」を選 抽選申し込みの内容を確認し、 変更したい申込を選択し、「優先 順位指定の変更へ」を押します。

優先順位を変更し、「次へ」を押 変更内容を確認し、「決定」を押 します。

します

| <u> </u>                                                                                           |  |  |  |  |
|----------------------------------------------------------------------------------------------------|--|--|--|--|
| 西/毗重動公園(野荘埠) 野荘場 2015/01/25<br>08:00~10:00 順位:1<br>西/畑重動公園(野荘場) 野荘場 2015/01/24<br>08:00~10:00 順位:2 |  |  |  |  |
| 抽選申込一覧へ戻る                                                                                          |  |  |  |  |
|                                                                                                    |  |  |  |  |

優先順位の変更が完了です。

### 【抽選】1-3 抽選申込内容の確認・取消手順

抽選申込内容の確認や取消を行う際の手順を説明します。

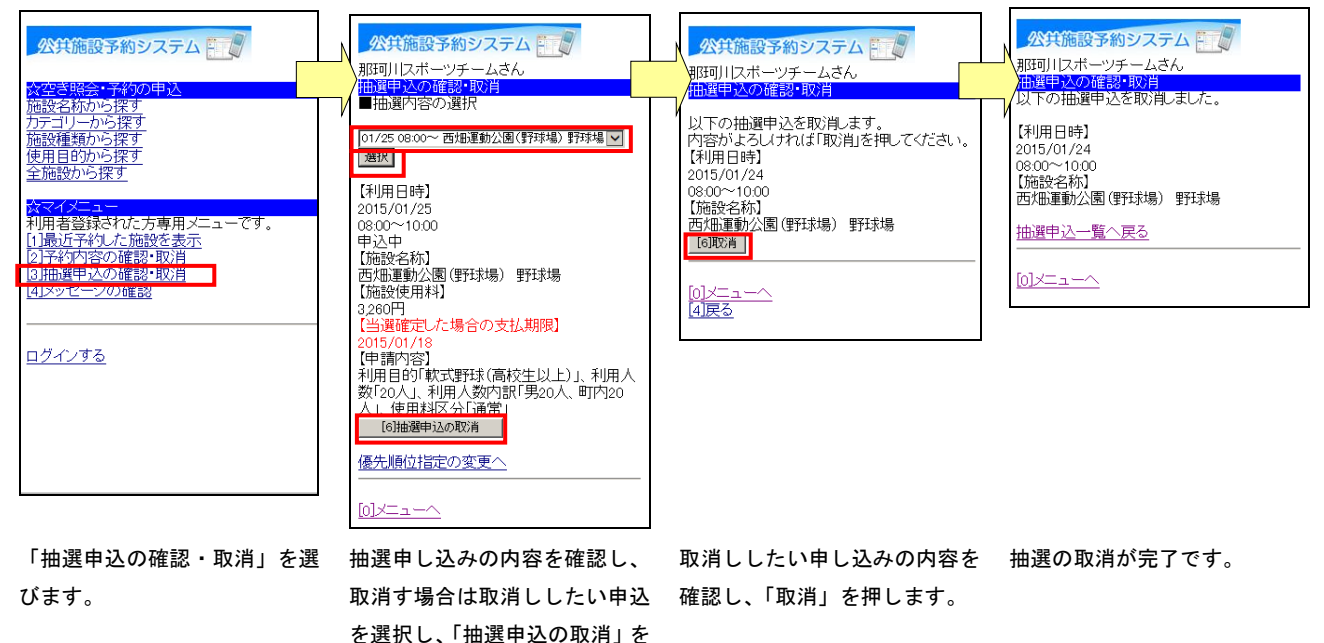

【抽選】1-4 抽選結果の確認(毎月27日の9時から)

押します。

抽選結果もシステム上で確認できます。抽選結果は毎月27日の9時に公開します。以下、抽選の結果を確認する際の手順を説明します。

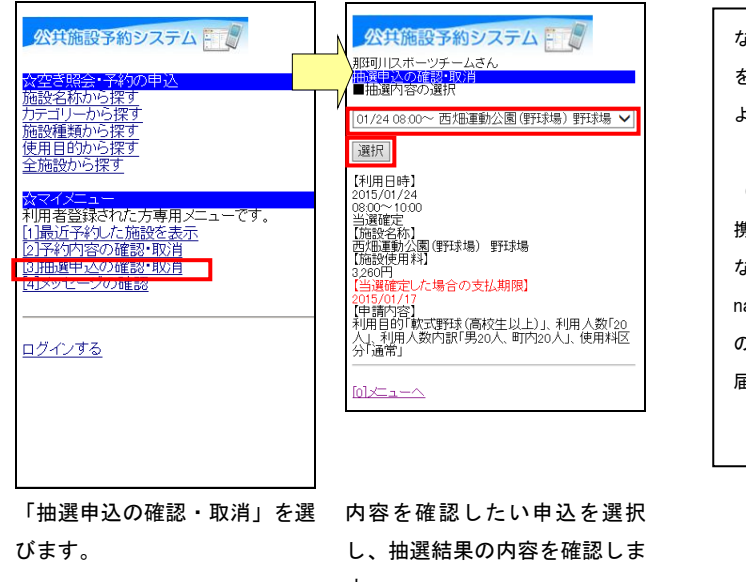

す。

※「当選確定」又は「落選」の表示

なお、利用者登録の際、メールでの通知 をご希望の場合は、メールで通知が届く ようになっています。 (ご注意) 携帯電話は、設定によっては通知が届か ない場合があります。通知は nakagawa@11489.jp のアドレスで送信しますので、メールが 届くように設定しておいて下さい。

抽選が終わった後は、先着順の予約申込が始まります。その際の手順を説明します。

| <b>公共施設予約システム 2空苦男会: 予約の申込</b> 施設を約かつ採す                 加速運動から探す                 鹿酸から探す                 北運動から深す                 れの方法で                 れの方法を                 パローがっ                 アインニュー                 れの方法を                 パリー                 パン                 パン                     パン                 の                 パン                 パン                 パン                 シッ                 ア                 パン                 パン                 パン                 パン                 パン                パン                 パン                 パン                 パン                 パン                 パン <th></th> <th>公共施設予約システム         空場意識択         西畑重動公園(野球場)         使用料金は前払いです。申請時に町民体         育館窓口でお支払いいただきます。         硬式野球も利用することができます。         2014年12月7日(日)         11前日へ         212日へ         室場を選択してください。         (〇:空さ ム:ー部空き ×:空きなし -:         申込期間外 *:公開対象外)         日別へ         ・(〇)野球場         ・(〇)野球場         ・(〇)野球場         ・(〇)野球場         ・(〇)野球場         ・(〇)野球場         ・(〇)野球場</th> <th>公共施設予約システム           20時前選択           西畑重動公園(野球場)           野球場           2014年12月7日(日)           1前日へ           1前日へ           23翌日へ   予約申込ができます。 時間帯を選択してください。(複数選択できます) &lt;&lt;空いている時間帯のみを表示&gt;&gt; 6.00~8.00 8.00~10.00 10.00~12.00 11.00~14.00 14.00~16.00 14.00~16.00 15.00~20.00 12.00~27.00 16.00~27.00 16.00~27.00 16.00~27.00 16.00~27.00 16.00~27.00 16.01~27.00 16.01~27.01 16.01~27.01 16.01~27.01 17.01~27.01 17.01~27.01 17.01~27.01 17.01~27.01 17.01~27.01 17.01~27.01 17.01~27.01 17.01~27.01 17.01~27.01 17.01~27.01 17.01~27.01 17.01~27.01 17.01~27.01 17.01~27.01 17.01~27.01 17.01~27.01</th> |                                                                                                    | 公共施設予約システム         空場意識択         西畑重動公園(野球場)         使用料金は前払いです。申請時に町民体         育館窓口でお支払いいただきます。         硬式野球も利用することができます。         2014年12月7日(日)         11前日へ         212日へ         室場を選択してください。         (〇:空さ ム:ー部空き ×:空きなし -:         申込期間外 *:公開対象外)         日別へ         ・(〇)野球場         ・(〇)野球場         ・(〇)野球場         ・(〇)野球場         ・(〇)野球場         ・(〇)野球場         ・(〇)野球場 | 公共施設予約システム           20時前選択           西畑重動公園(野球場)           野球場           2014年12月7日(日)           1前日へ           1前日へ           23翌日へ   予約申込ができます。 時間帯を選択してください。(複数選択できます) <<空いている時間帯のみを表示>> 6.00~8.00 8.00~10.00 10.00~12.00 11.00~14.00 14.00~16.00 14.00~16.00 15.00~20.00 12.00~27.00 16.00~27.00 16.00~27.00 16.00~27.00 16.00~27.00 16.00~27.00 16.01~27.00 16.01~27.01 16.01~27.01 16.01~27.01 17.01~27.01 17.01~27.01 17.01~27.01 17.01~27.01 17.01~27.01 17.01~27.01 17.01~27.01 17.01~27.01 17.01~27.01 17.01~27.01 17.01~27.01 17.01~27.01 17.01~27.01 17.01~27.01 17.01~27.01 17.01~27.01                                                                                                    |
|----------------------------------------------------------------------------------------------------|----------------------------------------------------------------------------------------------------|----------------------------------------------------------------------------------------------------|----------------------------------------------------------------------------------------------------|
| 「空き照会・予約の申込」から<br>施設の検索をします。                                                                                                    | 利用日と施設を選択し、「次へ」<br>を押します。<br>※ 画面表示は携帯端末によって異<br>なります。<br>次只施設予約システム<br>アの詳細中請項目を全て申請して、「決<br>2014年12月7日(日) 1800~2000<br>以下の詳細中請項目を全て申請して、「決<br>2014年12月7日(日) 1800~2000<br>以下の詳細中請項目を全て申請して、「決<br>2014年12月7日(日) 1800~2000<br>以下の詳細中請項目を全て申請して、「決<br>20<br>●利用人数を入力してください。<br>20<br>●利用人数を入力してください。<br>10<br>●利用人数を入力してください。<br>11<br>●利用人数を入力してください。<br>12<br>●利用人数を入力してください。<br>13<br>●利用人数を入力してください。<br>13<br>●利用人数を入力してください。<br>14<br>●利用人数を入力してください。<br>15<br>●利用人数を入力してください。<br>15<br>●利用人数を入力してください。<br>15<br>●利用人数を入力してください。<br>16<br>●利用人数を入力してください。<br>17<br>●利用人数を入力してください。<br>18<br>●利用人数を入力してください。<br>18<br>●利用人数を入力してください。<br>19<br>●利用人数を入力してください。<br>19<br>●利用人数を入力してください。<br>19<br>●利用人数を入力してください。<br>19<br>●利用人数を入力してください。<br>10<br>●利用人数を入力してください。<br>10<br>●利用人数を入力してください。<br>10<br>●利用人数を入力してください。<br>10<br>●利用人数を入力してください。<br>10<br>●利用人数を入力してください。<br>10<br>●利用人数を入力してください。<br>10<br>●利用人数を入力してください。<br>10<br>●利用人数を入力してください。<br>10<br>●利用人数を入力してくたさい。<br>10<br>●利用人数を入力してくたさい。<br>10<br>●利用人数を入力してくたさい。<br>10<br>●利用人数を入力してくたさい。<br>10<br>●利用人数<br>●1<br>●1<br>●1<br>●1<br>●1<br>●1<br>●1<br>●1<br>●1<br>●1 | 利用したい室場を選択してくだ<br>さい。                                                                                                    | ①ノニューへ<br>④皮る       利用したい時間帯を選択し、「申<br>込へ」を押します。       アクリを押します。       アクリンステムです。     アクリンステムです。     アクリンステムです。     アクリンステムです。     アクリンステムでは、     アクリンステムでは、     アクリンステム     アクリンステム |

利用者 ID とパスワードを入力 申込に必要な項目を選択して 申込内容を確認し、「申込」を押 予約数に1を入力し、「決定」を し、「ログイン」を選択してくだ 「決定」を押します。 さい。 <u>※既にログインしている(ID とパス</u> <u>ワードで入っている)場合は表示さ</u> れません。

します。 照明を予約する場合は、「照明・ 備品予約」を押します。

押します。

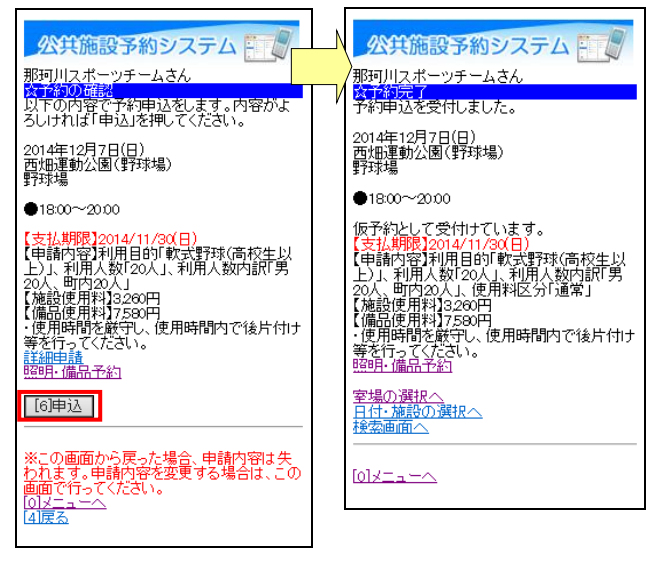

申込内容を確認して「申込」を 以上で申込が完了です。 押します。 (施設によっては仮予約での受 付となります。)

【予約】2-2 予約した内容の確認・変更・取消手順

先着予約で申込んだ予約の内容の確認や変更、取消をする際の手順について説明します。

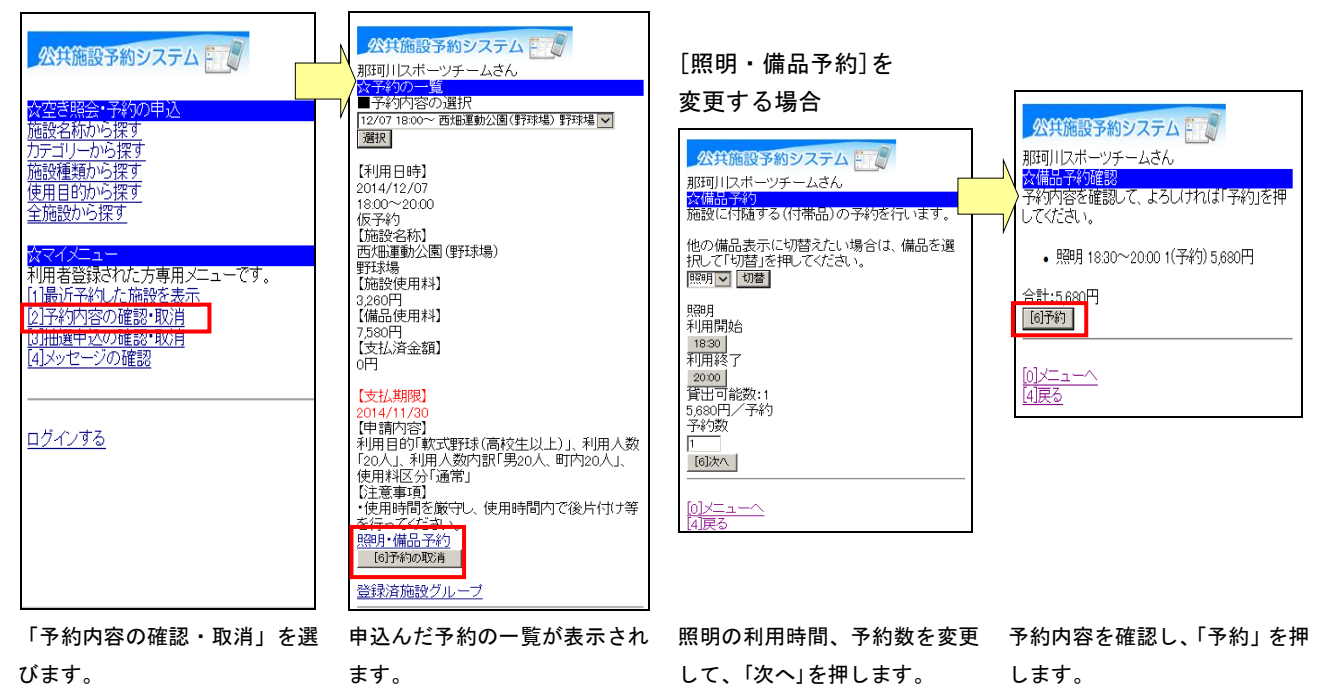

[予約の取消]の場合

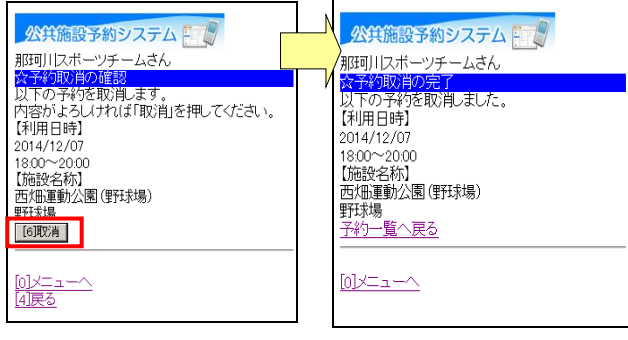

予約の内容を取消してよければ 「取消」を押します。 予約の取消が完了です。